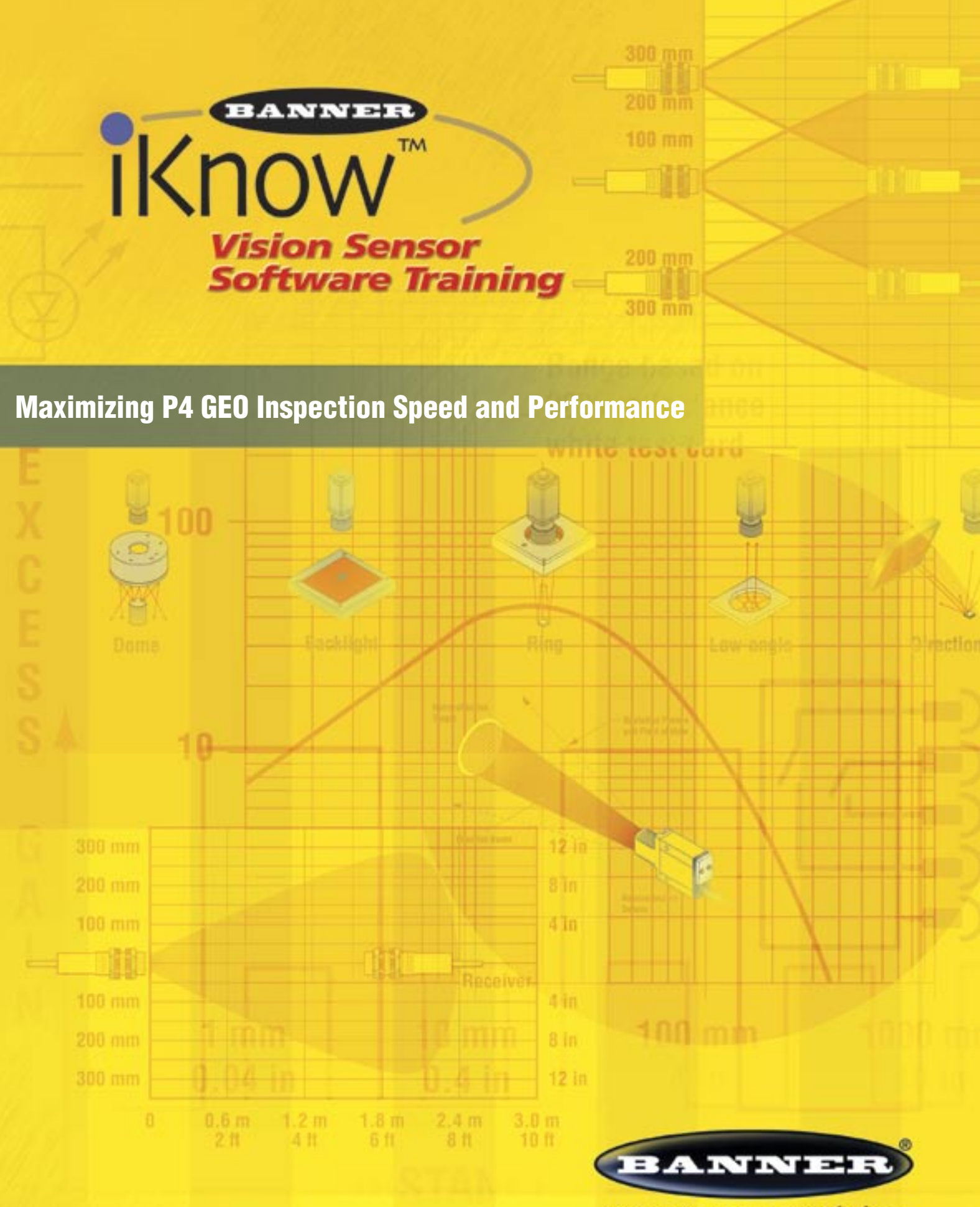

more sensors, more solutions

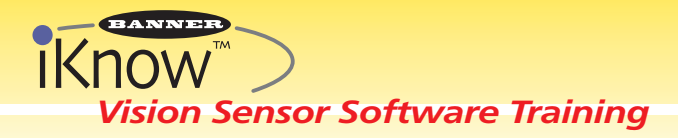

# **Presence** PLUS® P4 GEO Maximizing P4 GEO Inspection Speed

## **Purpose:**

Users can optimize the inspection speed of the P4 GEO to achieve the required throughput of accurate inspections as defined by their specific application. The following steps explain configurations that increase inspection speeds.

**Overview:** (Inspection Process using P4 Software)

## **Before You Start:**

- Install Software
- Confirm PC & Sensor are communicating
- Fixture Sensor & Target
- Setup a P4 GEO basic inspection\*

#### APPLICATION EXAMPLE

Example of Geometric Count Tool using the entire Field of View (FOV) to find the part number

Set Up

Create

Reference

Image

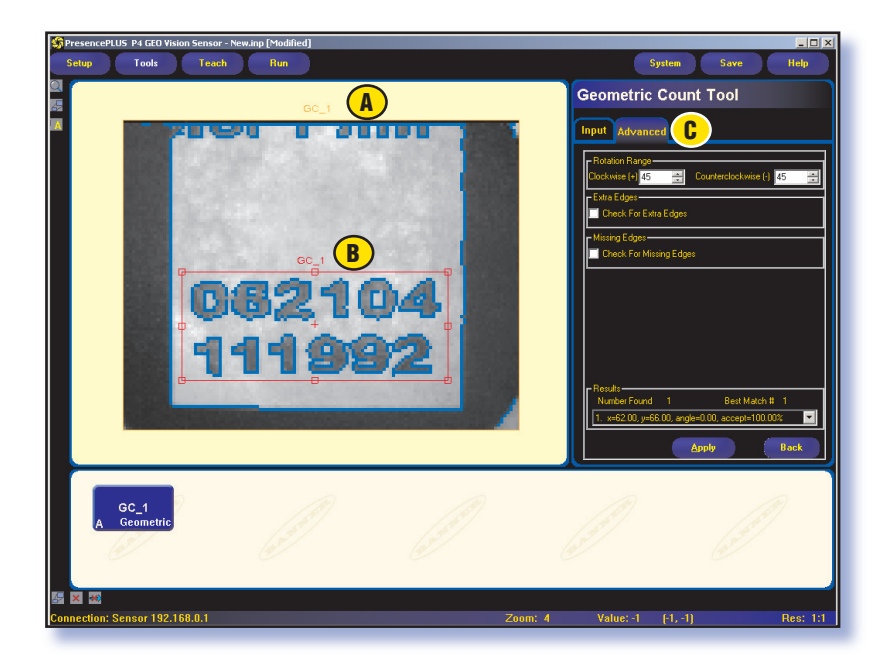

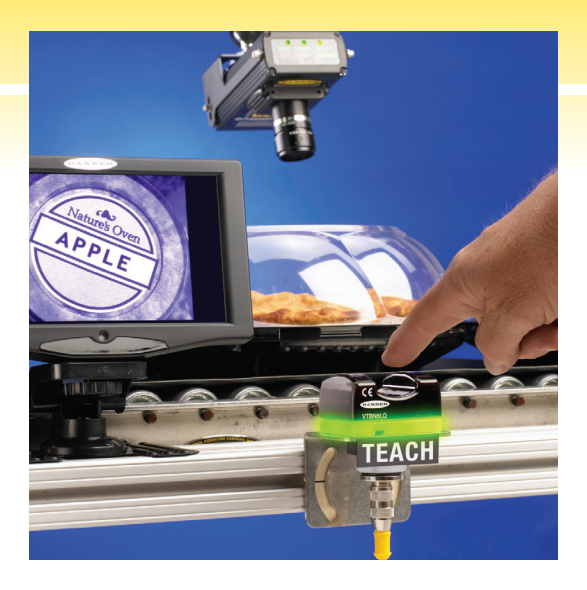

Tools GEO Count -Minimize ROI rotation -Reduce number of edges GEO Locate -Adjust for part movement

Run Begin Inspection Process

A Search ROI defines the search area for the Geometric Count pattern.

B The Pattern ROI identifies the Geometric Count pattern that will be used for the inspection. It is located within the Search ROI.

C Allowable rotation range selections are located on the **Advanced** tab within the **GEO Count Tool**.

## TOOLS >> GEO COUNT

Set up the GEO Count Tool to search for a part number before optimizing tool sensitivity

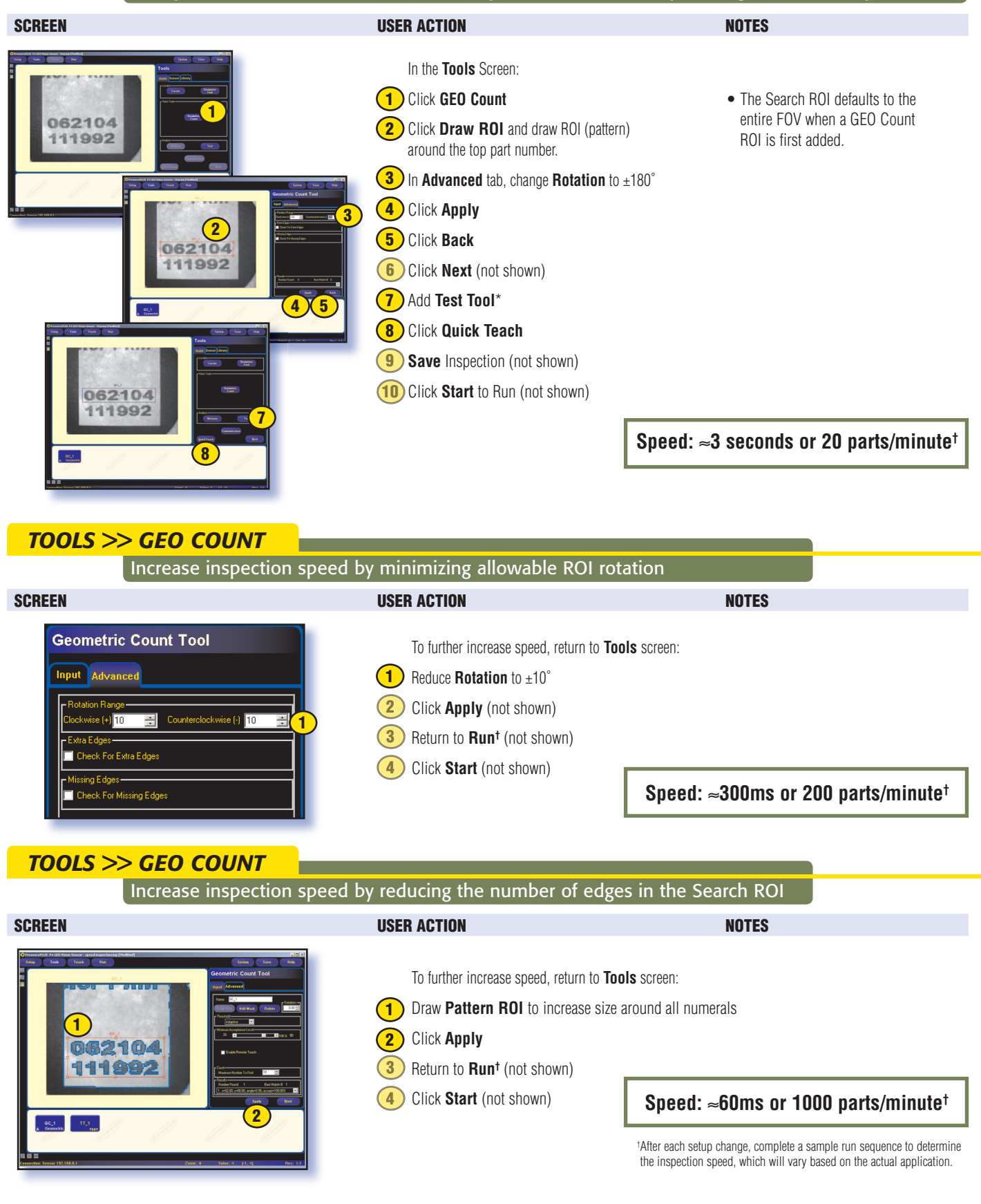

More information online at **bannerengineering.com/iknow** 

# IKNOW Vision Sensor Software Training

#### TOOLS >> GEO COUNT

| Increase inspection                                                                                                    | speed by decreasing the Search ROI                                                                                                    |                                                                                                    |
|----------------------------------------------------------------------------------------------------|----------------------------------------------------------------------------------------------------|----------------------------------------------------------------------------------------------------|
| SCREEN                                                                                                    | USER ACTION                                                                                                    | NOTES                                                                                                    |
| <pre>Media fil (de la fil (de la</pre> | <ul> <li>To further increase speed, return to Tools screen:</li> <li>To further increase speed, return to Tools screen:</li> <li>Reduce Search ROI size to include only the Pattern ROI</li> <li>Click Apply</li> <li>Return to Run<sup>1</sup> (not shown)</li> <li>Click Start (not shown)</li> </ul> | <ul> <li>The Search ROI defaults to the entire FOV.</li> <li>Right-click the mouse in the FOV outside the Pattern ROI to make the outer box of the Search ROI appear.</li> </ul> Speed: ~45ms or 1,333 parts/minute |
| TOOLS >> GEO COUNT<br>Decrease the GEO                                                                                                    | Count Tool ROI                                                                                                    |                                                                                                    |
| SCREEN                                                                                                    | USER ACTION                                                                                                    | NOTES                                                                                                    |
| The set of the set of the set of       | To further increase speed, return to <b>Tools</b> screen: <ol> <li>Reduce <b>Pattern ROI</b> to include only number "4"</li> <li>Reduce <b>Search ROI</b> to include only number "4"</li> <li>Click <b>Apply</b></li> <li>Return to <b>Run</b><sup>†</sup> (not shown)</li> </ol>                       | • The Search ROI is always as large or larger than the Pattern ROI.                                                                                                    |
| A Generic TI.1                                                                                                    |                                                                                                    | Speed: ≈6ms or 10,000 parts/minut                                                                                                    |
| TOOLS >> GEO LOCATE                                                                                                    |                                                                                                    |                                                                                                    |
| Add Locate Tools to                                                                                                    | o adjust for part movement                                                                                                    |                                                                                                    |
| SCREEN                                                                                                    | USER ACTION                                                                                                    | NOTES                                                                                                    |
| Annual of All Mark News Annual Publicht<br>Text: Text: T    | To increase flexibility, return to <b>Tools</b> screen: <ol> <li>Add one Locate Tool to find the left edge of the image</li> <li>Add second Locate Tool to find the bottom edge of the image</li> </ol>                                                                                                 | <ul> <li>Adding Locate Tools allows the label to<br/>move within the FOV.</li> <li>Locate Tools will make inspection<br/>more tolerant to part movement without<br/>compromising throughput.</li> </ul>             |

- 3 Click and drag **Locate Tools** to beginning of inspection sequence
- 4 Return to **Run**<sup>†</sup> (not shown)
- 5 Click **Start** (not shown)

# Speed: ≈6ms or 10,000 parts/minute<sup>†</sup>

<sup>†</sup>After each setup change, complete a sample run sequence to determine the inspection speed, which will vary based on the actual application.

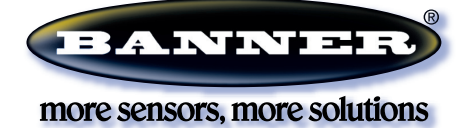

#### Banner Engineering Corp.

9714 10th Avenue North • Minneapolis, Minnesota 55441 • (763) 544-3164 • Fax: (763) 544-3213 1-888-3-SENSOR (1-888-373-6767) • www.bannerengineering.com • e-mail: sensors@bannerengineering.com